## Intel 600/700 系列芯片组主板 RAID 设置方法

步骤一 打开 VMD

步骤二 在 Intel Rapid Storage Technology (RST)中设置 RAID

步骤三 安装系统,加载 RAID 驱动

## 步骤一 打开 VMD

- 1. 进入 BIOS,选择 芯片组--系统代理(SA) 配置
- 2. 进入英特尔 VMD 配置菜单,设置启用 VMD 控制器为打开 出现新的选项,不用设置
- 3. 按 F10 保存配置后,重启电脑,按 F11,选择 Setup,再次进入 BIOS 设置

步骤二 在 Intel Rapid Storage Technology(IRST)中设置 RAID

- 1. 在 BIOS 中,选择高级,可以看到出现一个新项目:Intel Rapid Storage Technology
- 2. 选择 Create RAID Volume,进行 RAID 生成
- 3. 选择 RAID Level (RAID 类型),标记需加入 RAID 的磁盘,生成 RAID RAID 设置成功后,保存设置,重启电脑,可以进入系统安装了。

步骤三 安装系统,加载 RAID 驱动

Windows 系统驱动下载: <u>英特尔<sup>®</sup>快速存储技术(英特尔<sup>®</sup>RST)用户界面和驱动程序(intel.cn)</u> 下载完成后,解压到 U 盘,在安装系统时加载驱动。